## 桃園市立楊梅高中

## 大學繁星推薦校內甄選推薦系統 操作手册 【學生版】

~以下選填志願僅為操作範例,請依個人實際狀況選填志願~

## ☞繁星推薦報名須知:

- 選填作業時程:
   ※前50%之學生02/26(星期三)第一次模擬選填。
   ※前10%之學生02/27(星期四)繁星推薦討論會。
   ※前50%之學生03/04(星期二)第二次模擬選填。
   ※前50%之學生03/06(星期四)正式選填 + 獲推薦生繳交報名費。
   一般生200元,中低收入戶80元,低收入戶免繳;中低收入戶、低收入
   戶、原住民等身分別須當場繳交相關證明文件。
   3/7(五)15:00前,獲推薦生線上填寫正式報名表。
   因上述作業時程緊湊,報名生及家長應事先充分溝通與準備,並主動配合公告時程辦理,逾期或未依程序辦理,造成升學權益受損,需自行承擔全責,務必謹慎與配合。
   依據校內甄選推薦實施辦法,取得正式校內推薦資格生(以下簡稱推薦生)填 窩正式報名表與繳交報名費用(其費用將由學校統一繳費給大學甄選入學委員會)始完成校內推薦甄選。
  - 4. 有任何疑問可至教務處試務組詢問,或撥打分機1251或1252。

## 一、操作步驟及說明

說明:

1. 繁星推薦「校內模擬選填」,預排甄選校系志願並熟悉系統操作。

2. 請配合學校公告之開放模擬選填及校內報名作業時程辦理。

●步驟一:2/25(二)16:00後(當日學測成績公告),進「學校首頁/教務系統/本校 繁星系統」查詢自己的成績是否有誤,如有錯誤請至教務處試務組確 認。(僅本校應屆畢業高三生且符合參加繁星推薦資格之學生,才能登錄本系統)

| 源 - | 教務系統 👻 學輔資源 👻 | 總務資源          | 原 👻 108課綱 👻 各類資訊 👻 協力資源 👻    | 系統支援 -     |
|-----|---------------|---------------|------------------------------|------------|
|     | 成績查詢與輸入系統     |               |                              |            |
| 書   | 課表查詢          | 課表            | 各單位 獎學金 事務管<br>分機 公告 理系統     | 雲端差<br>勤系統 |
|     | 重補修系統         |               |                              |            |
|     | 獎學金公告系統       | 單位            | 標題                           | 點閱         |
| нот | 選課系統          | 導行政           | 臺北醫學大學辦理*個人申請志願選填說明會*        | 13         |
| нот | 推网边在主         | 導行政           | 中國文化大學推廣教育部辦理國、高中職生「三月面試營暨   | 9          |
| нот | <b>教學進度</b> 表 | 導行政           | 國立暨南國際大學辦理「2021院系博覽會暨模擬面試」活動 | 7          |
| нот | 夜讀申請          | 育組            | 班聯會及社團幹部增能研習計畫申請及經費核銷        | 71         |
| нот | <b>洪</b> 本中譯  | 務處            | 3/2日召開臨時校務會議(中午12點10分5樓演藝廳)  | 102        |
| НОТ | 悟传中朝          | :組宣導          | 109學年度第二學期班級打掃區域總表           | 647        |
| нот | 本校繁星系統        | +20749<br>星系统 | 第三次統測模擬考考程表                  | 191        |
| нот | 十网加工由结        | 【務組           | 第一次指考模擬考考程表                  | 286        |

|               | 繁星入學系統          |
|---------------|-----------------|
| 機號            | *(學說)           |
| 省 · 何<br>• 預設 | :身份證末四碼+生日四碼共八碼 |
|               |                 |
|               |                 |

登入畫面(密碼若尚未修改為個人身分證號(含大寫英文字母))

步驟二:點選左側「查詢在校成績」後,即可在右側檢核個人之學測成績、英聽成績(若有考兩次,則成績擇優)、在校成績(在校成績係採簡章規定之 原始成績,並由大學甄選委員會統一計算後提供)

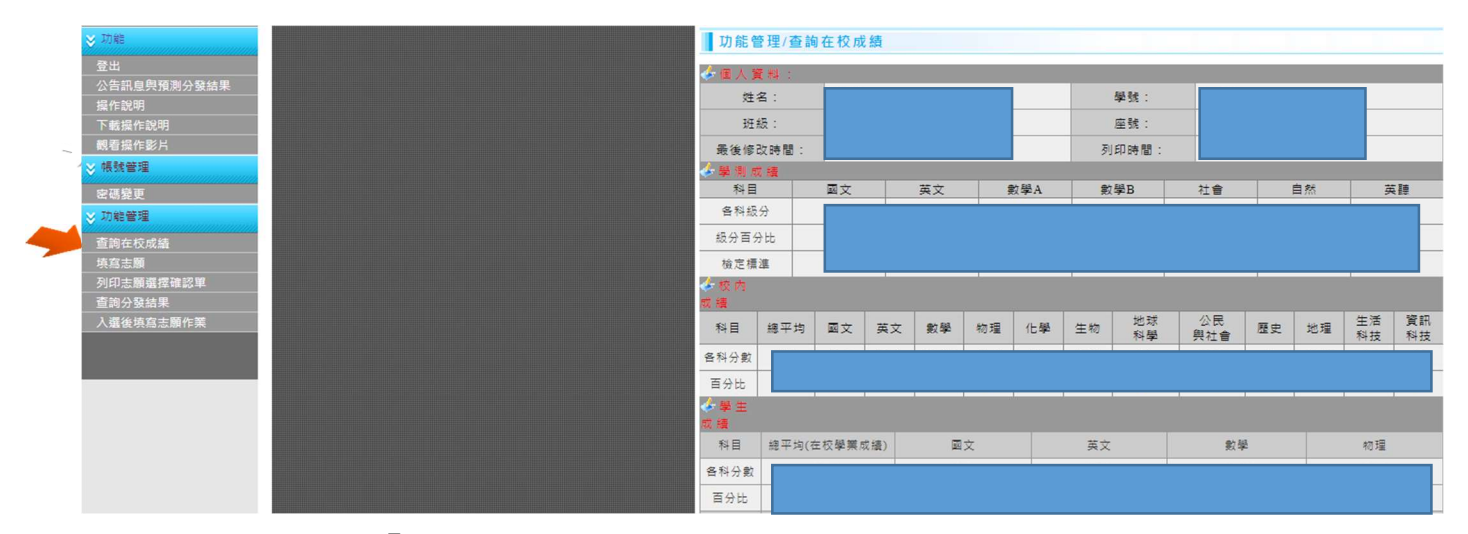

■步驟三:點選左側「**填寫志願」**,即可開始選填志願。以下分別介紹常用功能。

3-1.「填寫志願使用暨功能說明」:介紹相關按鈕之功能,請務必詳閱。

| 登出                                                                                                    | ↓ 功能管理/填寫志願                                                                                                    |
|----------------------------------------------------------------------------------------------------|----------------------------------------------------------------------------------------------------|
| 公告訊息與模擬分發結果<br>操作說明<br>下載操作說明<br><b>&gt; 報號管理</b><br>密碼變更<br>設定E-MAIL<br>> 功能管理<br>香謝在検戒結<br>填寫志願<br>20口応與理麼確認里<br>習済發結果 | <ul> <li>填寫志願使用暨功能說明</li> <li>●請點 ● 說明 ■ 參照此說明。</li> <li>●填寫志願: 另開 『學校學条選填志願 』 視窗,查詢學校與學群可選取的學条設定志願順序後回傳。</li> <li>●儲存志願:將所選的 『暫存志頗』列表儲存到 『確認志頗』列表。學糸資訊:將滑鼠指標停留在行列中,即可顯示該系質訊。</li> <li>●儲存志願:將所選志願目前的排行,為所有未分發、已分發肽態的學生排行。</li> <li>●取消:取消所選志願</li> <li>●確勢順位表:查詢自己在此校此學群,最具競爭優勢的學系。</li> <li>●志願賴滿狀況表:查詢自前學校、學群志願賴滿狀況,未翻滿學校、學群則不顯示。</li> <li>●志願兼翰滿狀況表:查詢自前學校、學群志願賴滿狀況,比留滿滿學校、學群則不顯示。</li> <li>●學生可填校系列表:查詢目前學校、學群志頗和滿狀況,已額滿學校、學群則不顯示。</li> <li>●是要可填校系列表:查詢目前學校、學群志頗和滿狀況,記色為已額滿的學系。</li> <li>●只顧學校順位第一:勾選志頗後按下 『儲存志顧』設定此志願分發時顧僅以學校順位排名第一名,如超過到第二名名次則<br/>訪志願自動放棄,志願有勾選表示使用此功能,無勾選則表示不使用此功能。</li> </ul> |
| 上按俱為示暇(F未                                                                                                    | 夏 優勢順位表 圖 志願額滿狀況表 圖 志願未額滿狀況表 國 學生可填枚条列表                                                                                                    |
| -                                                                                                    | 罗音韵拉多篇音容词 财母检可拉拉多数                                                                                                    |

說明:

 校內繁星推薦甄選系統,主要目的是依據大學繁星推薦甄選入學簡章之規定,推薦學校(即各高中)需針對推薦學生(即符合繁星資格且報名參與大學繁星推薦之高中應屆畢業生)對推薦至同一大學之多位學生,排定推薦序(在此以「學校推薦序」稱之),舉例:國立臺灣大學之第一、 二、三類學群,本校分別有2、2、1位(共5位)同學報名參加,則學校依據校內繁星推薦甄選辦法 為此5位學生排定1~5之學校推薦序,供大學繁星甄選委員會進行第一輪分發比序使用(詳見招 生簡章說明)

- 承接第1點說明,當本校學生確定取得某校群之推薦資格,亦即成為正式推薦生,則該生正式大 學繁星推薦報名時,僅能選填該校群下之科系,並排定志願序(能選填多少個志願,必須參閱招 生簡章說明,各校群規定不盡相同)。
- 3. 取得較高之「學校推薦序」,僅代表在正式大學繁星推薦甄選第一輪分發時有較高之錄取可能性 (實際上,仍要依選填之志願校系,在簡章上之比序項目,可否順利打敗其他學校競爭對手而 定,若在此部分已經敗陣下來,則「學校推薦序」發揮不了作用。換言之,學校推薦序在後的同 學,也仍有錄取的可能性。)
- 建議學生務必提前充分瞭解招生簡章內容,並與家長、師長等完善討論參考後,選擇並確認甄選 校系,並排定志願序(即優先順序)
- 3-2.「優勢順位表」:可查詢在某校某學群中,在校內最具競爭優勢的學系。以下圖為 例說明,點選「國立臺灣大學-第二類學群」,此時下方會列出我在該校群各科系 之校內比序狀況。例如:在電機工程學系中,在其招生簡章的第一至五比序項目 (比序項目內容請自行翻閱繁星招生簡章,各校系不一)我在「校內」排名是前 幾%,此可協助各位瞭解選擇校群科系時,哪個會比較有校內優勢(再次強調:只 是校內優勢)

| ·優勢<br>查龍                  | <b>李順位表記</b>                                                  | 3 HH                                                                                        |                                           |                            |                            |                                      |                            |   |
|----------------------------|---------------------------------------------------------------|---------------------------------------------------------------------------------------------|-------------------------------------------|----------------------------|----------------------------|--------------------------------------|----------------------------|---|
| ·優勢<br>查詢                  | <b>李順位表記</b><br>本人在此墨                                         | 9曲                                                                                          |                                           |                            |                            |                                      |                            |   |
| 2.需<br>3.排<br>一查請          | 在學校規定<br>在學校學系<br>名較前面的<br>句區                                 | ★★ 學群的學系順位排名,並排將<br>約校內成績排名內。<br>約學測標準內。<br>學系對本人的競爭較為優勢。                                   | 《無法攫取的                                    | 1學系:                       |                            |                                      |                            |   |
| 學校                         |                                                               | 警大學 ▼ 學群: 第二類                                                                               | 學群・                                       |                            |                            |                                      |                            |   |
| 排名                         | 學群                                                            | 學系                                                                                          | 比序<br>項目1                                 | 比序<br>項目2                  | 比序<br>項目3                  | 比序<br>項目4                            | 比序 項目5                     | • |
| 1                          | 2                                                             | 王 # 7 17 03 4                                                                               | AH-                                       | AH-                        | - H -                      | AH.                                  | XH-                        |   |
| 1.1                        | 2                                                             | 電機工程学系                                                                                      | 1                                         | 1                          | 1                          | 2                                    | 4                          |   |
| 2                          | 2                                                             | 電機工程学系<br>工商管理學系科技管理組                                                                       | 1                                         | 1                          | 1                          | 2                                    | 4                          |   |
| 2                          | 2 2 2                                                         | 电德工程学系<br>工商管理學系科技管理組<br>資訊管理學系                                                             | 1 1                                       | 1 1                        | 1 1                        | 2 4 4                                | 4<br>1<br>1                |   |
| 2<br>3<br>4                | 2 2 2 2 2                                                     | 电阈上程学系       工商管理學系科技管理組       資訊管理學系       地理環境資源學系                                        | 1<br>1<br>1<br>1                          | 1<br>1<br>1<br>1           | 1 1 1 1 1                  | 2<br>4<br>4<br>4                     | 4<br>1<br>1<br>1           |   |
| 2<br>3<br>4<br>5           | 2<br>2<br>2<br>2<br>2<br>2                                    | 电域工程学系       工商管理學系科技管理組       資訊管理學系       地理環境資源學系       土木工程學系                           | 1<br>1<br>1<br>1<br>1<br>1                | 1<br>1<br>1<br>1           | 1<br>1<br>1<br>2           | 2<br>4<br>4<br>4<br>1                | 4<br>1<br>1<br>4           |   |
| 2<br>3<br>4<br>5<br>6      | 2<br>2<br>2<br>2<br>2<br>2<br>2<br>2                          | 電機工程学系       工商管理學系科技管理組       資訊管理學系       地理環境資源學系       土木工程學系       機械工程學系              | 1<br>1<br>1<br>1<br>1<br>1<br>1           | 1<br>1<br>1<br>1<br>1<br>1 | 1<br>1<br>1<br>2<br>2      | 2<br>4<br>4<br>4<br>1<br>4           | 4<br>1<br>1<br>1<br>4<br>1 |   |
| 2<br>3<br>4<br>5<br>6<br>7 | 2<br>2<br>2<br>2<br>2<br>2<br>2<br>2<br>2<br>2<br>2<br>2<br>2 | 电域上程学系       工商管理學系科技管理組       資訊管理學系       地理環境資源學系       土木工程學系       機械工程學系       化學工程學系 | 1<br>1<br>1<br>1<br>1<br>1<br>1<br>1<br>1 | 1<br>1<br>1<br>1<br>1<br>1 | 1<br>1<br>1<br>2<br>2<br>2 | 2<br>4<br>4<br>4<br>1<br>4<br>4<br>4 | 4<br>1<br>1<br>4<br>1<br>1 |   |

- 3-3.「**填寫志願」**:選填校系志願。(建議搭配「**優勢順位表**」使用)
  - 3-3-1.先選擇學校與學群後,按下「查詢」按鈕,下方會自動帶出該校群所有科系的 資料,若最左邊一欄的「志願順序選填」處顯示紅字「條件不符」,表示你並不符合 該學校該學群之報名資格,建議再另尋其他學校或學群)

| 學校學                                    | 条選填志廨          | Į            |           |      |     |       |        |     |      |      |         |            |      |            |         |
|----------------------------------------|----------------|--------------|-----------|------|-----|-------|--------|-----|------|------|---------|------------|------|------------|---------|
| 一說明——                                  |                |              |           |      |     |       |        |     |      |      |         |            |      |            |         |
| •查詢: 暹                                 | 握查詢條件          | 後,按「         | 「查詢」選擇要調  | 異擇的  | 學校、 | 學群    |        |     |      |      |         |            |      |            |         |
| •志願順序                                  | 3選填:選擇         | 志願的』         | 頁序後按下『回傳, | 1 按鈕 | ,回復 | 到志    | 願暫存    | 資料署 | 長。   |      |         |            |      |            |         |
| <ul> <li>學系資計</li> <li>如今條例</li> </ul> | √:將滑鼠指<br>+・20 | <b>禮停留</b> 石 | E行列中,即可顯z | 不該条  | 貧訊。 |       |        |     |      |      |         |            |      |            |         |
| ◎不符合條                                  | ₹件:3           |              |           |      |     |       |        |     |      |      |         |            |      |            |         |
|                                        |                |              |           |      |     |       | 0      |     |      |      |         |            |      |            |         |
|                                        |                |              |           |      |     |       | ·      |     |      |      | 1 pa av |            |      |            |         |
| 学校:                                    |                |              | 國立臺灣大學    |      | ▼ 4 | 学系:   | L      |     |      |      | 学群      | : <b>第</b> | 一類學樣 | <b>₩</b> ~ |         |
|                                        |                |              |           |      |     |       |        |     |      |      |         |            |      |            |         |
| Q. 查詢                                  | う回傳            | ₩ 開目         | 閉視窗       |      |     |       |        |     |      |      |         |            |      |            |         |
|                                        |                |              |           |      |     |       |        |     |      |      |         |            |      |            |         |
|                                        |                |              |           |      |     |       |        |     |      |      |         |            |      |            | 第一 4 輪公 |
| 志願順序                                   | 慰校             | 科教会          | 墨玉        | 招生   | 外加  | ळ⇒    | 苦文     | 數學  | 數學   | 처슬   | 白妖      | 苦睡         | 校排   | 推行         | 發校      |
| 選填                                     |                | ±st.         |           | 名額   | 名額  | ~~    | ~~     | A   | В    |      | H 200   | 7.13       | 比    | 276 12     | 排最      |
|                                        |                |              |           |      |     |       |        |     |      |      |         |            |      |            | 分比      |
|                                        | 國立臺灣大          | 第一類          | 中國文路会     | 6    |     |       |        |     |      |      |         |            | 20   | 75.60      |         |
| 請選擇 ➤                                  | 學              | 學群           | 中國文字系     | 0    | 0   | J貝 (集 | 月11 1票 |     | 周山作業 | 用山作業 |         |            | 20   |            |         |
|                                        | 國立臺灣大          | 第一類          |           |      |     |       |        |     |      |      |         |            |      |            |         |
| 請選擇 ✔                                  | 學              | 學群           | 外國語文學系    | 10   | 0   | 前櫄    | 頂櫄     | 均標  | 均櫄   | 前櫄   |         | A          | 20   | <u>查詢</u>  |         |

3-3-2. 找到欲選填之學系後,在前方下拉選單,選擇你要設定該學系的志願序。 (例如:第一志願:國立臺灣大學第二類學群-電機工程學系,則選1; 第二志願,國立清華大學第二類學群-資訊工程學系,則選2,其餘依此 類推,切勿兩個(含以上)學系都填相同志願序)

| <b>一查詢區</b><br>學校: | ۱ <u></u>         |     | 國立臺灣大學              | E   | ٠ | 學素: | [  |      |    |    | 學群 | 第二集 | 道奇铁 | ۲  |  |
|--------------------|-------------------|-----|---------------------|-----|---|-----|----|------|----|----|----|-----|-----|----|--|
| 0、 查询              | 今回傳               | *   | 目開視窗                |     |   |     |    |      |    |    |    |     |     |    |  |
| 請選擇 ·              | ·<br>國立臺灣大<br>學   | 第二級 | 小<br>生物環境系統工程<br>學系 | 4   | 0 |     | 前標 | 前標   | 頂標 |    | 頂標 |     | 20  | 查道 |  |
| 請選擇                | 回立臺灣大<br>學        | 第二類 | 生物産業機電工程<br>学系      | 4   | 0 | 頂標  |    | 前標   | 前標 |    | 頂標 |     | 20  | 查讀 |  |
| 請選擇 ·              | - 國立臺灣大<br>學      | 第二類 | 工商管理學条科技<br>管理組     | 8 3 | 0 |     | 頂標 | 頂標   | 頂標 | 前標 | 前標 |     | 20  | 查詢 |  |
| 请選擇                | 國立臺灣大學            | 第二類 | 資訊管理學系              | 3   | 0 |     | 頂標 | 頂標   | 頂標 | 頂標 | 頂標 |     | 20  | 查流 |  |
| 1                  | 因立臺灣大<br>學        | 第二類 | 電機工程學系              | 18  | 0 |     | 頂標 | TR 🐙 | 頂標 | 前標 | 頂標 |     | 20  | 查道 |  |
| 請選擇                | <b>國立臺灣大</b><br>學 | 第二類 | 資訊工程學条              | 8   | 0 |     | 前標 | 頂標   | 頂標 |    | 頂標 |     | 20  | 查讀 |  |
| 10                 |                   |     |                     |     |   |     |    |      |    |    |    |     |     |    |  |
|                    |                   |     |                     |     |   |     |    |      |    |    |    |     |     | _  |  |

在該學系最後之「查詢」欄位,可以查詢你在該學系的校內優勢順位。

3-3-3. 選擇一個志願後,請點選上方「回傳」按鈕。主畫面「暫存志願」區即會出現剛選填之校系。

|                                                    | 學校學                                     | 系選填志             | 願             |                         |              |                        |               |             |                                                                                                    |                   |              |                    |        |                |            |                 |      |             |   |
|----------------------------------------------------|-----------------------------------------|------------------|---------------|-------------------------|--------------|------------------------|---------------|-------------|----------------------------------------------------------------------------------------------------|-------------------|--------------|--------------------|--------|----------------|------------|-----------------|------|-------------|---|
|                                                    | □ 說明一                                   |                  |               |                         |              |                        |               |             |                                                                                                    |                   |              |                    |        |                |            |                 |      |             |   |
|                                                    | ●查詢: う                                  | 選擇查詢條件           | ・後・按          | 下『查詢』選擇要                | 選擇           | 的學校                    | 、學群           | •           |                                                                                                    |                   |              |                    |        |                |            |                 |      |             |   |
|                                                    | <ul> <li>志願順所</li> <li>○思致資料</li> </ul> | 序選填:選掴<br>Ⅲ:將漫鼠指 | 電志願的<br>5.標停留 | 順序後按下『回傳<br>在行列中,即可顕    | 』 按:<br>示 該: | 钮,回<br>金睿朝             | 傳到志           | 願暫不         | 学資料。                                                                                                    | 長。                |              |                    |        |                |            |                 |      |             |   |
|                                                    | ◎符合條(                                   | <b>4:1</b> 7     | 1 (AK) 1 (B)  | 11   4 / 1     He 1 756 | 10.821       | AV 24 AU               | 633           |             |                                                                                                    |                   |              |                    |        |                |            |                 |      |             |   |
|                                                    | ◎不符合(                                   | 條件:0             |               |                         |              |                        |               |             |                                                                                                    |                   |              |                    |        |                |            |                 |      |             |   |
|                                                    | 「查詢區                                    |                  |               |                         |              |                        |               |             |                                                                                                    |                   |              |                    | -      |                |            |                 |      |             |   |
|                                                    | 學校:[_                                   |                  |               | 國立臺灣大學                  |              | ۲                      | 學系:           | l           |                                                                                                    |                   |              | 學群                 | 第二     | 貢學群            | ۲          |                 |      |             |   |
|                                                    | 风查詢                                     | う日傳              | * 6           | 開視窗                     |              |                        |               |             |                                                                                                    |                   |              |                    |        |                |            |                 |      |             |   |
|                                                    |                                         | -                |               | zis                     |              |                        | i i           |             | 1                                                                                                    | 1                 | 1            |                    |        |                | -          |                 |      |             |   |
|                                                    | ******                                  | 國立臺灣大            | 第二相           | 生物環境系統工程                | 4            | 0                      |               | お博          | 計構                                                                                                    | 15 <del>1</del> 5 |              | Tā 🐙               |        | 20             | as +>+     |                 |      |             |   |
|                                                    | 前方进行军 *                                 | 學                | 37-79         | 學系                      | -            |                        |               | HU TR       | Ad link                                                                                                    | 1R.Im             |              | 19. <sup>1</sup> 7 |        | 2.0            |            |                 |      |             |   |
|                                                    | 請選擇 ▼                                   | 國立臺灣大<br>學       | 第二類           | 生物産業機電工程<br>學系          | 4            | 0                      | 頂標            |             | 前標                                                                                                    | 前標                |              | 頂標                 |        | 20             | 查詢         |                 |      |             |   |
|                                                    | ******                                  | 國立臺灣大            | 第二相           | 工商管理學系科技                | 3            | 0                      |               | 西城西         | 西城西                                                                                                    | 西海                | 新輝           | 計構                 |        | 20 2           | 志治         |                 |      |             |   |
|                                                    | 前月入去了车                                  | 學                | 37—XR         | 管理組                     | <u> </u>     |                        |               | 196,156     | THE DE                                                                                                    | 136 158           | 94.08        | AU 126             |        |                |            |                 |      |             |   |
|                                                    | 請選擇 ▼                                   | 國立臺灣大<br>學       | 第二類           | 資訊管理學系                  | 3            | 0                      |               | 頂標          | 頂標                                                                                                    | 頂標                | 頂標           | 頂標                 |        | 20             | 查讀         |                 |      |             |   |
|                                                    | 1 •                                     | 國立臺灣大<br>學       | 第二類           | 電機工程學系                  | 18           | 0                      | -             | 頂標          | 頂標                                                                                                    | 頂標                | 前標           | 頂標                 |        | 20             | 查詢         |                 |      |             |   |
| 1                                                  | 歡迎您                                     |                  | <b>埴</b> 宮志   | 簡使用臀功能                  | 說明           |                        |               |             |                                                                                                    |                   |              |                    |        |                |            |                 |      |             | * |
| ※ 功能                                               |                                         |                  | ◎請點『          | ① 說明 】 參照此              | 說明。          |                        |               |             |                                                                                                    |                   |              |                    |        |                |            |                 |      |             |   |
| 登出<br>公告訊息與相                                       | 莫擬分發結果                                  |                  | ●填寫志<br>●備書書  | <b>顧:另開『學校學</b>         | 条選:          | 真志願                    | 』視窗           | · 查前        | 「<br>単<br>や<br>単<br>や<br>り<br>単<br>校<br>り<br>い<br>い<br>し<br>い<br>の<br>の<br>の<br>の<br>し<br>の<br>の<br>の<br>の<br>の<br>の<br>の<br>の<br>の<br>の<br>の<br>の<br>の | 単學群               | 可選取          | 的學家                | 設定志願   | 111度           | <u>後回傳</u> | 。<br>3 1511 etc |      | ++ -\$/ 5/5 |   |
| 操作說明                                               |                                         |                  | ◎儲存応<br>訊。    |                         | 仔志           | 親』 タリ                  | 衣簡仔3          | 6) () triff | 認志関                                                                                                    | 11 917            | え。学          | 永 貞 計              | • 將/倉閣 | <b>计</b> 百个菜 的 | 留在行        | 1914 /          | 即舰环  | 該杀真         |   |
| 下載操作說:<br>「「「「」」、「」、「」、「」、「」、「」、「」、「」、「」、「」、「」、「」、 | 明                                       |                  | ●排行:<br>●取消:  | 查詢所選志願目前<br>取消所選志顧。     | 的排行          | ティ為                    | 所有未多          | <b></b>     | 已分銷                                                                                                    | 狀態日               | 7學生:         | 腓行。                |        |                |            |                 |      |             |   |
| 容碼掌重                                               |                                         |                  | ●優勢順<br>●志願額  | 位表:查詢自己在<br>滿狀況表:查詢目    | 此校」<br>前學植   | 比學群<br>校、學             | , 最具親<br>群志願籍 | 镜爭優<br>順滿狀  | 勢的學<br> 況,未                                                                                                    | 条。<br>額滿編         | 単校・          | 學群則                | 不顯示。   |                |            |                 |      |             |   |
| 設定E-MAIL                                           |                                         |                  | ●志願未<br>●壆牛可  | 額滿狀況表:查詢<br>埴校条列表:查詢    | 目前           | 劉校、<br>劉生可             | 學群志<br>順校案    | 題未額<br>実況。  | 満狀況<br>紅色為                                                                                                    | · 已額              | 順滿學:<br>第的學: | 校、學<br>系。          | 群則不顯   | नौ ॰           |            |                 |      |             |   |
| ≫ 功能管理                                             |                                         |                  |               |                         |              |                        |               |             |                                                                                                    |                   |              |                    |        |                |            |                 |      |             | 1 |
|                                                    | 覆                                       |                  | / 填寫。         | 5願 同儲存志                 | M            | A 6                    | <b>夏勢順位</b>   | 表           | 間志                                                                                                    | 願額湯               | 歇況           | ŧ                  | 記志願き   | <b>新潮</b>      | 状况表        | 1               | 學生可填 | 校条列表        |   |
| 列印志顧選打                                             | <b>睪確認單</b>                             |                  | at at \$5.44  | 4 Mr 47 20 20 10        | b (13 43-    | <b>T</b> 1 <b>4</b> 49 | -7- mL        |             |                                                                                                    |                   |              |                    |        |                |            |                 |      |             |   |
|                                                    | 果<br>志願作業                               |                  | 9 1 19 19     | (赤間草貫訊) (6              | 学权           | 可現的                    | (赤観           |             |                                                                                                    |                   |              |                    |        |                |            |                 |      |             |   |
|                                                    |                                         |                  | 確志            |                         |              |                        |               |             |                                                                                                    |                   |              |                    |        |                |            |                 |      |             |   |
|                                                    |                                         | 志                | 頭。            | 頼<br>                   | ŧ            |                        | 學群            |             |                                                                                                    |                   | 學系           |                    |        | 志願             | 梯沙         | く排行             | 變更 變 | 更序          |   |
|                                                    |                                         |                  | 暫志            |                         |              |                        |               |             |                                                                                                    |                   |              |                    |        | য় ম           |            |                 |      |             |   |
|                                                    |                                         | ļi<br>t          | 藏志            | 頭學校                     | 2            |                        | 學群            |             |                                                                                                    |                   | 學系           |                    |        | 志願             | 身份         | 排行              |      |             |   |
|                                                    |                                         | II.              |               | 國立臺灣                    | 大學           |                        | 第二            | 領           |                                                                                                    | 電標                | <b>憲工程</b> 4 | 學条                 |        | -1             | 没生         | 查詢              |      |             |   |
|                                                    |                                         | I                | 道:            |                         |              |                        |               |             |                                                                                                    |                   |              |                    |        |                | 2017 U     | 查詢              |      |             |   |
|                                                    |                                         | -                |               |                         |              |                        |               |             |                                                                                                    |                   |              |                    |        |                |            | - Contraction   |      |             |   |

- 3-3-4. 其他請依此類推,選擇數個欲就讀的學校學群之第一志願學系(或最具校內優勢順位之學系)。
  - 校內繁星推薦甄選作業,針對同一學校同一學群,僅能擇一個學系填寫,切勿同一學校同 一學群,選填兩個(含)以上之學系。
  - 2. 建議選填至少 10 個志願學系。
  - 3. 選填較多學系且排定志願序,可有效降低落選之可能性。(強烈建議若非堅持只願意讀某校系不可,則應該多選填志願,一般而言,建議在不違反上述第1點原則下,將所有確定要就讀的志願皆排序後填入,系統最多支援填寫30個志願)

|                 | 填寫志        | <b>同</b> 儲存志願 | <b>國 優勢順位表</b> | ■ 志願額滿狀況表    | ■志願;  | 未額滿狀     | 況表       | 3  | 學生可      | 「填校条列 |
|-----------------|------------|---------------|----------------|--------------|-------|----------|----------|----|----------|-------|
|                 | 查詢校        | ·简章資訊 团學材     | 这可填校条數         |              |       |          |          |    |          |       |
| ◎ 4<br>認 表<br>前 |            |               |                |              |       |          |          |    |          |       |
| 志               | € 志願<br>順序 | 學校            | 學群             | 學系           |       | 志願<br>身份 | 梯次       | 排行 | 變更<br>順序 | 變更    |
|                 | ( DCI )    |               |                |              | 1     |          |          |    |          |       |
| 意志              | ₫ 志願<br>順序 | 學校            | 學群             | 學系           |       | 志願身      | 枌        | 排行 | ۲        |       |
| 取               | <u>1</u>   | 國立臺灣大學        | 第二類            | 電機工程學系       |       | 一般       | 生        | 查道 |          |       |
| <u>I</u>        | <u>1</u> 2 | 國立清華大學        | 第二類            | 資訊工程學系       |       | 一般:      | 生        | 查詢 |          |       |
| <u>IX</u>       | <u>4</u> 3 | 國立交通大學        | 第一類            | 資訊管理與財務金融學系! | 財務金融組 | 一般:      | 生        | 查讀 |          |       |
| <u>tr</u> i     | <u>4</u>   | 國立政治大學        | 第二類            | 資訊管理學系自然     | 細     | 一般:      | 生        | 查詢 |          |       |
| D               | <b>1</b> 5 | 國立成功大學        | 第三類            | 材料科學及工程導     | き系    | 一般:      | <b>£</b> | 查誼 |          |       |
| ਸ਼ੁੱਧ           | 5 6        | 國立中央大學        | 第二類            | 化學工程與材料工程    | 2星条   | 83-      | #        | 香油 |          |       |

3-3-5.到目前為止,剛才所選填的多個志願學系,是處於「暫存志願」之狀況,若確定 這些選填之學系,就是要參加繁星推薦校內甄選之學系,則按下上方「儲存志 願」按鈕,即變成正式「確認志願」。(若在「暫存志願」之學系有想要替換 刪除,則按下前方「取消」按鈕後,即可再次選填。)

| <ul> <li>款迎您</li> <li>款迎您</li> <li>訊息與模擬分發結果</li> <li>說明</li> <li>操作說明</li> <li>就望</li> <li>護更</li> <li>正MAIL</li> </ul> | ●取復志<br>● ○志<br>● ● 京<br>● ○<br>ま<br>想<br>!<br>!<br>! | 以表示<br>「「「」」<br>「「」」<br>「」」<br>「」」<br>「」」<br>「」」<br>「」」 | (消所還志願)<br>「消下還去」<br>「満下:一方、「一方」<br>「「一方」<br>「「一方」<br>「「一方」<br>「一一一一一一一一一一一一一一一一一一一一一一一一一一一一一一一一一一一一 | 在此校此學群,最異<br>目前學校、學群志随<br>間目前學校、學群志<br>調目前多生,可須依奈<br>見違。<br>「一」<br>「一」<br>「一」<br>「一」<br>「一」<br>「一」<br>「一」<br>「一」<br>「一」<br>「一」 | 競銷<br>調<br>新<br>規<br>設<br>に<br>高<br>順<br>和<br>設<br>定<br>加<br>別<br>の<br>選<br>則<br>和<br>に<br>る<br>調<br>約<br>に<br>、<br>新<br>派<br>状<br>満<br>紙<br>に<br>満<br>新<br>に<br>、<br>新<br>二<br>、<br>新<br>二<br>、<br>新<br>二<br>、<br>新<br>二<br>、<br>、<br>新<br>二<br>、<br>、<br>、<br>新<br>二<br>、<br>、<br>、<br>新<br>二<br>、<br>、<br>、<br>新<br>二<br>、<br>、<br>、<br>、 | 24条。<br>2額滿學校、學群則不顯示。<br>21,已額滿學校、學群則不顯示。<br>32,已額滿的學系。<br>12,就前分發時頗僅以學校順位排名第<br>長示不使用此功能。 | 一名,如<br>大況表 | 國    | 间第二.<br>是生可! | 名名 次<br>填校 条 | (則<br>:列表 |
|----------------------------------------------------------------------------------------------------|-------------------------------------------------------|---------------------------------------------------------|----------------------------------------------------------------------------------------------------|----------------------------------------------------------------------------------------------------|----------------------------------------------------------------------------------------------------|--------------------------------------------------------------------------------------------|-------------|------|--------------|--------------|-----------|
| 在校成績<br> 志顧<br> 志願選擇確認單                                                                                                  | ▲ 確<br>認志<br>頭<br>志願                                  | 志願                                                      | 只顧學校                                                                                                 | 學校                                                                                                    | 學群                                                                                                    | 學系                                                                                         | 志願          | 梯次   | 排行           | 變更           | 變引        |
| 分鼓結果<br> 後填寫志顧作業                                                                                                    | 散消                                                    | 順庁                                                      | 順125年                                                                                                | 國立臺灣大學                                                                                                    | 第二類                                                                                                    | 電機工程學系                                                                                     | 身1万<br>一般生  | 1    | 査論           | 順庁           |           |
|                                                                                                    | 取消                                                    | 2                                                       |                                                                                                    |                                                                                                    | 第二類                                                                                                    | 資訊工程學系                                                                                     | 一般生         | 1    | 查讀           | 0            | 6         |
| _                                                                                                    | 取進                                                    | 3                                                       | 0                                                                                                    | 國立交通大學                                                                                                    | 第一類                                                                                                    | 資訊管理與財務金融學条財務金融<br>組                                                                       | 一般生         | 1    | 查誼           | 0            |           |
|                                                                                                    | 取消                                                    | 4                                                       | 0                                                                                                    | 國立政治大學                                                                                                    | 第二類                                                                                                    | 資訊管理學系自然組                                                                                  | 一般生         | 1    | 查詢           | 0            | 6         |
|                                                                                                    | 取消                                                    | 5                                                       |                                                                                                    | 國立成功大學                                                                                                    | 第二類                                                                                                    | 材料科學及工程學系                                                                                  | 一般生         | 1    | 查誼           | 0            | 6         |
|                                                                                                    | 取消                                                    | 6                                                       |                                                                                                    | 國立中央大學                                                                                                    | 第二類                                                                                                    | 化學工程與材料工程學系                                                                                | 一般生         | 1    | 查詢           | 0            |           |
|                                                                                                    | 取消                                                    | 7                                                       |                                                                                                    | 國立中山大學                                                                                                    | 第二類                                                                                                    | 資訊工程學系                                                                                     | 一般生         | 1    | 查詢           | 0            | 6         |
|                                                                                                    | 取消                                                    | 8                                                       |                                                                                                    | 國立中正大學                                                                                                    | 第二類                                                                                                    | 通訊工程學系                                                                                     | 一般生         | 1    | 查詢           | 0            | 6         |
|                                                                                                    |                                                       | 1                                                       | -                                                                                                    | 開会古澤中興                                                                                                    | 第二档                                                                                                    | 政治學多政治理論组                                                                                  |             | 1    | 杏油           | 0            | 6         |
|                                                                                                    | 取消                                                    | 9                                                       | <u></u>                                                                                              | 國立室海八字                                                                                                    | 377 758                                                                                                    | NAME OF ALL PROVIDED                                                                       | 8477        | 1000 | M            |              |           |

若需調整「確認志願」內之學系順序,可透過最後欄位之「變更順序」進行操作(注意:志願順序數字越低,表示志願排越優先)。反之,若要刪除「確認志願」內之某個學系,則點選該學系最左邊一欄之「取消」即可。

2. ★務必再次確認,在「確認志願」內之學系,皆符合下列條件:

(1) 同一學校同一學群,僅選填一個學系。

(2) 所選填之學系,皆確認是就讀該校群之第一志願學系(建議填最具校內優勢順位之學系)。

(3) 針對上述「確認志願」內之學系,確認志願排序無誤。

3-3-6.處於「確認志願」內之校系,其後方之「查詢」按鈕,可以查詢自己在校內 現階段的「學校推薦序」。(注意:這只是現階段之「學校推薦序」,並非 最後之結果。)

| 更<br>MAIL<br>行理<br>校成績<br>願<br>願選擇確認                                                                                                    |                  |              | The second second | and the second second se |              | 95 川見 [1] 名 | 2         | 目志開       | 國潮流动        | 龙衣        | ICo H      | A -U- HHE WE A | 因泥表       | 10          | 学生可       | 現代為              | 約  |
|----------------------------------------------------------------------------------------------------|------------------|--------------|-------------------|----------------------------------------------------------------------------------------------------|--------------|-------------|-----------|-----------|-------------|-----------|------------|----------------|-----------|-------------|-----------|------------------|----|
| <del>管理</del><br>生校成績<br>転顧<br>生願選擇確認                                                                                                    |                  | : 詞校条        | 簡章資訊              | 國學校                                                                                                    | 可填枝          | 条數          |           |           |             |           |            |                |           | 1           |           |                  |    |
| 志顧選擇確認                                                                                                    | 認志               | ┣            |                   |                                                                                                    |              |             |           |           |             |           |            |                |           |             |           |                  |    |
| and the second second se | 軍志願              | 志願           | 只顧學校              |                                                                                                    | 學校           |             | 學君        | ¥         |             | 周         | ¥.         |                | 志願        | 梯3          | 欠 排行      | 變更               | 复嵋 |
| 1755年末<br>【後填寫志顧作                                                                                                    | 業 <u>取消</u>      | 1            |                   | 國立                                                                                                    | Z臺灣大學        | ₽           | 第二        | 類         |             | 電機工       | 程學系        |                | - 般 3     | E           | 查誼        | 100073           | (  |
|                                                                                                    | 取消               | 2            |                   | 國立                                                                                                    | Z清華大學        | ₽           | 第二        | 類         |             | 資訊工       | 程學系        |                | 一般的       | É 1         | 查詢        | 0                | (  |
| _                                                                                                    | 取進               | 3            |                   | 國式                                                                                                    | 这交通大学        | ₽           | 第一        | 類         | 資訊管理        | 與財務金<br>維 | ≿融學系則<br>I | 財務金融           | 一般的       | ± 1         | 查誼        | 0                | (  |
|                                                                                                    | 取進               | 4            |                   | 國式                                                                                                    | Z政治大學        | ₽           | 第二        | 類         | 資料          | 訊管理學      | 条自然編       | Ħ              | 一般生       | ŧ 1         | 查誼        | 0                | (  |
|                                                                                                    | 取消               | 5            | 6                 | 國立                                                                                                    | Z成功大量        | 學           | 第二        | 類         | 材料          | 科科學及      | 七程學?       | k              | 一般的       | £ 1         | 查詢        | 0                | (  |
|                                                                                                    | 取進               | 6            |                   | 國立                                                                                                    | Z 中央大學       | ₽           | 第二        | 類         | 化學:         | 工程與材      | 材料工程4      | ≧糸             | 一般的       | ŧ 1         | 查詢        | 0                | (  |
| ¥<br>《 · · · ·                                                                                                    | ₩開視窗<br>#群排行:國立臺 | 灣大:<br>學系    | 學 - 第1            | 學群                                                                                                    | 京願 是<br>夏序 辞 | 是否<br>種認    | 的灾  <br>月 | 北序<br>〔目1 | 比序<br>項目2 1 | 比序<br>項目3 | 比序<br>項目4  | 比序<br>項目5 5    | 比序<br>頁目6 | 比序<br>項目7   |           |                  |    |
|                                                                                                    | 电传               | <u>- 1</u> 住 | - X               |                                                                                                    |              |             |           | 1         | 1           |           | 2          | <del>.</del>   |           | 15          |           |                  |    |
|                                                                                                    | 校排行              |              |                   |                                                                                                    |              |             |           |           |             |           |            |                |           |             |           |                  |    |
| 排名                                                                                                    | 學校               | 學            | 群                 | 學系                                                                                                    |              | 志願<br>順序    | 是合<br>確認  | 梯次        | 比序<br>項目1   | 比序<br>項目2 | 比序<br>項目3  | 比序<br>項目4:     | 比序<br>項目5 | <b> 項目6</b> | 比序<br>項目7 |                  |    |
|                                                                                                    | 國立臺灣大學           |              | 2 8               | 電機工程學                                                                                                    | 条            | 1           | 否         | 1         | 1           | 1         | 1          | 2              | 4         | 1           | 15        |                  |    |
| 1                                                                                                    |                  |              |                   |                                                                                                    |              |             |           |           | -           |           |            |                |           |             |           | A DESCRIPTION OF | 1  |
| 1                                                                                                    | 國立臺灣大學           |              | 1 政治              | 學条政治理                                                                                                    | 里論組          | 9           | 否         | 1         | 1           | 1         | 4          | 1              | 1         | 10          | 3         |                  |    |

說明:

上圖若甲同學 100%堅持若所填之臺大電機工程學系最後結果不是學校推薦序為
 1 的話,寧願放棄就讀臺大電機工程學系。那只要在「確認志願」內該學系前面「只願學校順位第一」欄位勾選起來,如下圖:

| ② 功能<br>登出<br>公告訊息與模擬分發結果<br>操作說明<br>下載操作說明   | ●●●●●●●●●●●●●●●●●●●●●●●●●●●●●●●●●●●●●● | 消勢 顧顧未可 學自動 | 消表狀況<br>選查詞:表況<br>況<br>版<br>系<br>の<br>第<br>一<br>、<br>顧<br>自<br>查<br>:<br>:<br>記<br>版<br>、<br>一<br>、<br>一<br>、<br>一<br>、<br>一<br>、<br>、<br>況<br>、<br>版<br>、<br>、<br>、<br>況<br>、<br>版<br>、<br>、<br>、<br>、<br>別<br>、<br>、<br>、<br>、<br>別<br>、<br>、<br>、<br>、<br>、<br>、<br>、<br>、 | 。<br>己<br>相<br>前<br>面<br>面<br>面<br>前<br>間<br>前<br>前<br>間<br>前<br>前<br>間<br>前<br>前<br>前<br>前<br>前<br>前<br>前<br>前<br>前<br>前<br>前<br>前<br>前 | 此學群,最具競<br>校、學群志願額<br>學校、學群志願<br>學生可填校系狀<br>後按下『儲存志』<br>示使用此功能, | 爭優勢的<br>身<br>服<br>影<br>影<br>制<br>制<br>制<br>制<br>制<br>制<br>制<br>制<br>制<br>制<br>制<br>制<br>制 | 「新学校、學群、<br>「新学校、學群、<br>「新学校、<br>「一一一一一一一一一一一一一一一一一一一一一一一一一一一一一一一一一一一一 | 則不顯示。<br>學群則不顯示。<br>以學校順位排名第<br>。 | 一名,如     | 1超過至       | 第二 | 名名次      | 則        |
|-----------------------------------------------|----------------------------------------|-------------|----------------------------------------------------------------------------------------------------|----------------------------------------------------------------------------------------------------|-----------------------------------------------------------------|-------------------------------------------------------------------------------------------|------------------------------------------------------------------------|-----------------------------------|----------|------------|----|----------|----------|
| ≫ 帳號管理                                        | 11                                     | 真寫志聞        | I 8#                                                                                                    | 存志願                                                                                                    | 图優勢順位表                                                          | ta 🗊                                                                                      | 顯額滿狀況表                                                                 | ■ 志願未額滿期                          | 北況表      | <b>2</b> 5 | 生可 | 填校条      | 列表       |
| 密碼變更                                          |                                        |             |                                                                                                    |                                                                                                    |                                                                 |                                                                                           |                                                                        | 5                                 |          |            |    |          |          |
| 設定E-MAIL                                      | 1                                      | <b>的校</b> 条 | 簡章資訊                                                                                                    | 國學相                                                                                                    | 可填枝条數                                                           |                                                                                           |                                                                        |                                   |          |            |    |          |          |
| ⊗ 功能管理                                        | and the same                           |             |                                                                                                    |                                                                                                    |                                                                 |                                                                                           |                                                                        |                                   |          | _          |    |          | 1        |
| * 查詢在校成績 ************************************ | 御書                                     |             |                                                                                                    |                                                                                                    |                                                                 |                                                                                           |                                                                        |                                   |          |            |    |          |          |
| 填寫志顧                                          | 願                                      |             |                                                                                                    |                                                                                                    |                                                                 |                                                                                           |                                                                        |                                   |          |            |    |          |          |
| 列印志顧選擇確認單<br>查詞分發結果                           | 志願                                     | 志願<br>順序    | 只顧學校<br>順位第一                                                                                                    |                                                                                                    | 學校                                                              | 學群                                                                                        | 4                                                                      | 1条                                | 志願<br>身份 | 梯次         | 排行 | 變更<br>順序 | 變更<br>順序 |
| 入選後填寫志願作業                                     | 取消                                     | 1           | -                                                                                                    | 國立                                                                                                    | Z臺灣大學                                                           | 第二類                                                                                       | 電機口                                                                    | 程學系                               | 一般生      | 1          | 查誼 |          |          |
|                                               | 取消                                     | 2           |                                                                                                    | 國                                                                                                    | Z清華大學                                                           | 第二類                                                                                       | 資訊コ                                                                    | 程學系                               | 一般生      | 1          | 查詢 | 0        |          |
|                                               | 取消                                     | 3           |                                                                                                    | đ                                                                                                    | Z交通大學                                                           | 第一類                                                                                       | 資訊管理與財務                                                                | 金融學系財務金融<br>狙                     | 一般生      | 1          | 查詢 | 0        |          |

如此一來,當系統關閉選填並進行最後比序篩選時,若甲同學所填的臺大電 機系沒有取得學校推薦序 1,則系統會自動刪除臺大電機此志願學系(亦即 該志願視同為無效志願),並以下一個志願學系再去進行比序篩選。

- 2. 接續前述範例,探討一特殊極端案例:「若甲同學所填的 10 個確認志願學系,都 勾選只願學校順位第一,有可能都落選嗎?」,這答案是:「有可能,若有其他同 學和甲同學競爭相同學校,且成績比序又恰好都勝過甲同學,則甲同學就確認落 選」。為了避免發生此情況,再次強烈建議同學,進行校內系統選填志願時,務 必選填多個志願學系,並斟酌謹慎使用「只願學校順位第一」此功能。
- ■步驟四:完成上述步驟一至步驟三後,即完成個人校內模擬選填,如想知道自己的模擬 選填會錄取哪個學校學群,只要點選左側「查詢分發結果」,便可得知。 (強調:此模擬結果只是模擬,3/9(三)正式選填當下分發的結果才是最後結

果,模擬時所填的志願都會先清除)

(以下圖為例:甲同學在此階段模擬結果,獲得校內推薦至國立臺灣大學第二類學群 之推薦資格)

|                     | 功能管理 | /查詢分發結果 |     |                      |      |    |      |
|---------------------|------|---------|-----|----------------------|------|----|------|
| 計訊息與模擬分發結果<br>■₩20日 | 志顧順序 | 學校      | 學群  | 學系                   | 志顧身份 | 梯次 | 入選結果 |
| 操作說明                | 1    | 國立臺灣大學  | 第二類 | 電機工程學系               | 一般生  | 1  | 中選   |
| 管理                  | 2    | 國立清華大學  | 第二類 | 電機資訊學院學士班            | 一般生  | 1  | 未入選  |
| 馬麗更<br>EE-MAIL      | 3    | 國立交通大學  | 第一類 | 資訊管理與財務金融學系<br>財務全融組 | 一般生  | 1  | 未入選  |
| 管理                  | 4    | 國立政治大學  | 第二類 | 資訊管理學条自然組            | 一般生  | 1  | 未入選  |
| 校成績<br>翸            | 5    | 國立成功大學  | 第二類 | 材料科學及工程學系            | 一般生  | 1  | 未入選  |
| 总顧選擇確認單             | 6    | 國立中央大學  | 第二類 | 化學工程與材料工程學系          | 一般生  | 1  | 未入選  |
| 分發結果     約          | 7    | 國立中山大學  | 第二類 | 資訊工程學系               | 一般生  | 1  | 未入選  |
| 马杰·心理[[元            | S    | 國立中正大學  | 第二類 | 通訊工程學系               | 一般生  | 1  | 未入選  |
|                     | 9    | 國立臺灣大學  | 第一類 | 政治學条政治理論組            | 一般生  | 1  | 未入選  |

9

說明:

- 模擬選填時盡可能忠實呈現自己確定之志願學系,如有必要再進行調整,仍可於「正 式校內推薦甄選」時進行修改。
- 2. 校內模擬選填之「查詢分發結果」僅供參考,並不代表實際正式校內推薦之分發結果。
- 依大學繁星推薦簡章規定,繁星推薦放榜錄取生,無論放棄與否皆不能參與當 年度「大學個人申請」及「科技校院四技申請」第一階段篩選。